Технология дистанционного обучения школьников

Курсы повышения квалификации

#### Инструкция по использованию сервиса для дистанционного 🛰 обучения школьников

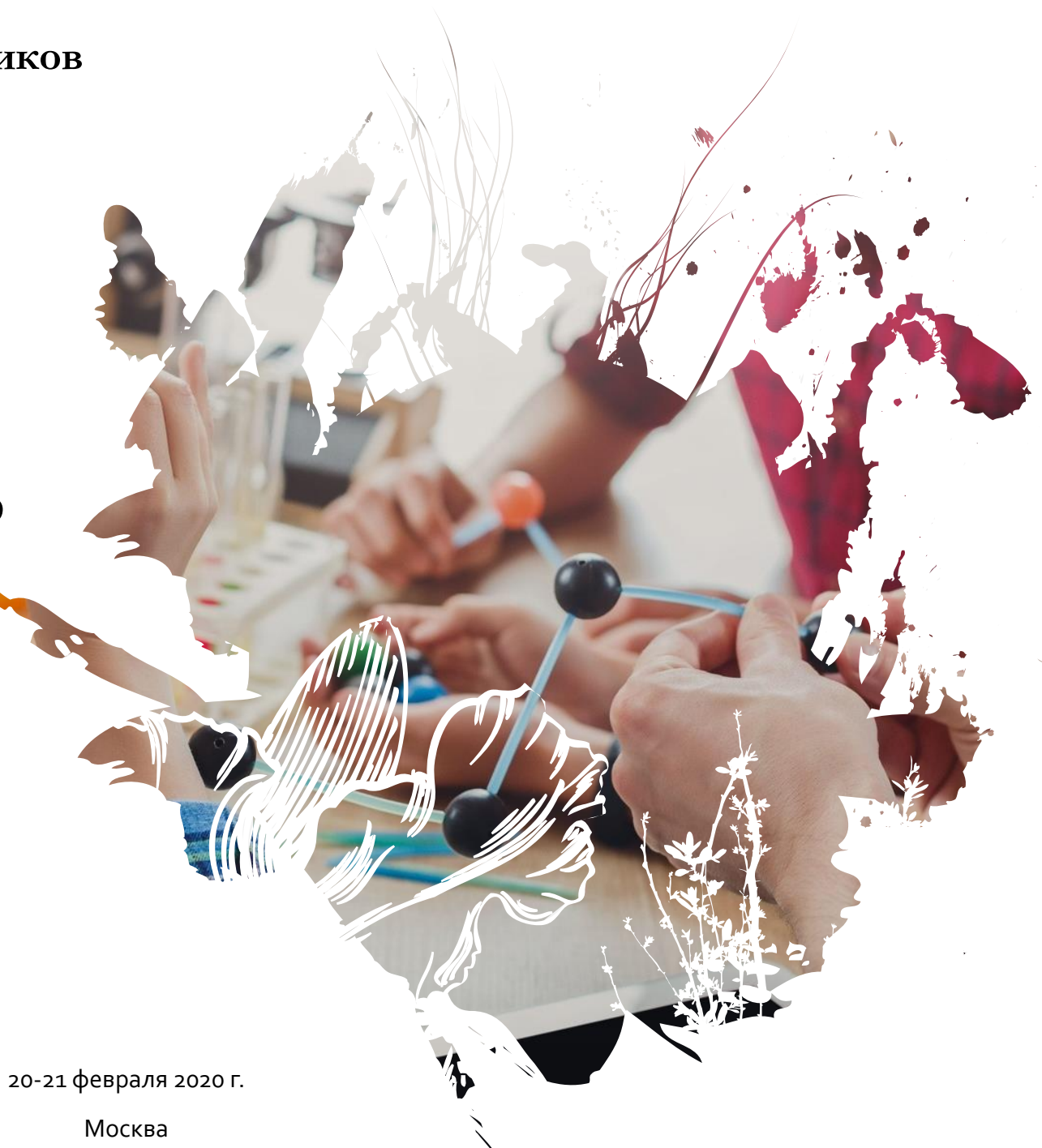

#### Схема дистанционного обучения

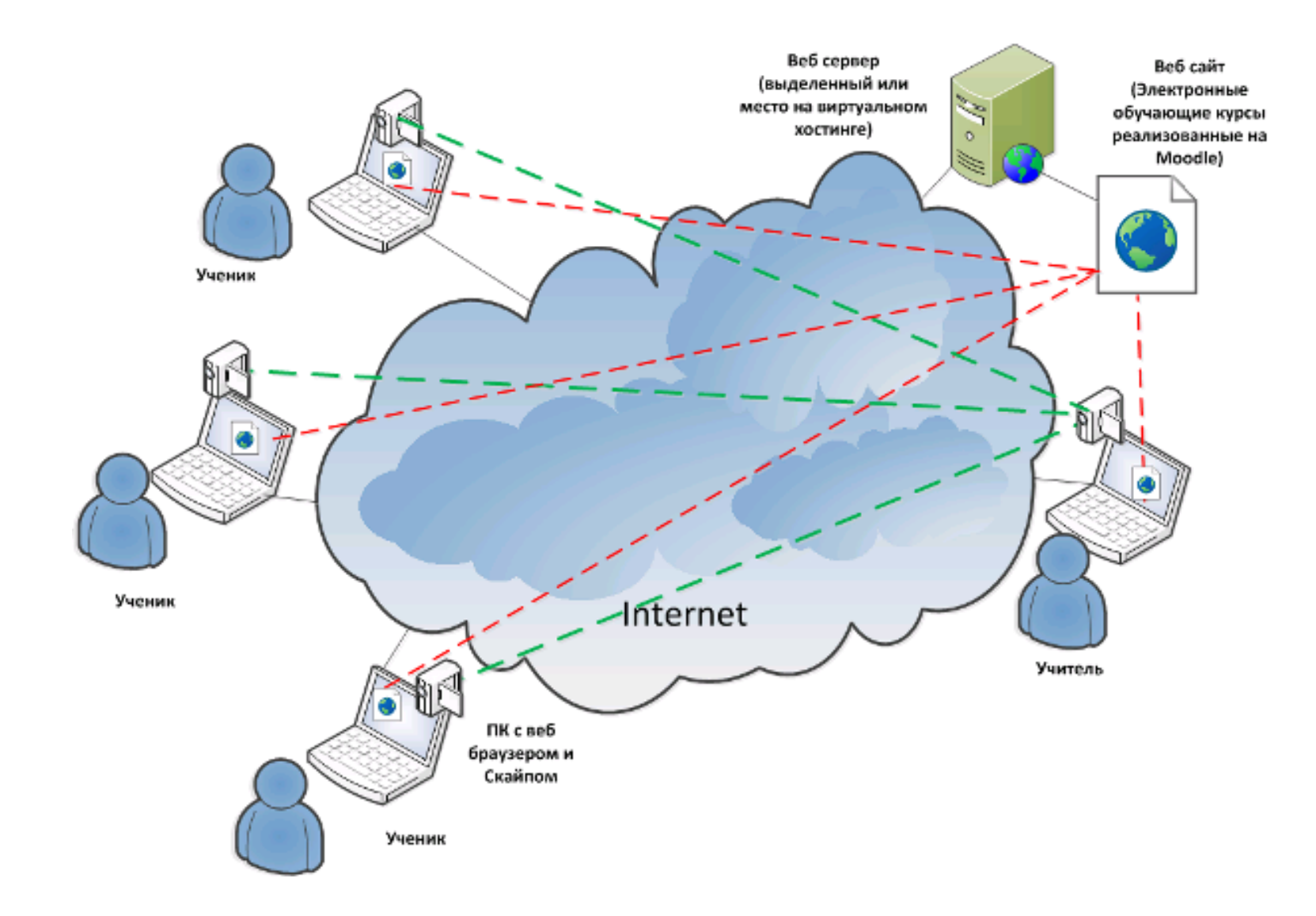

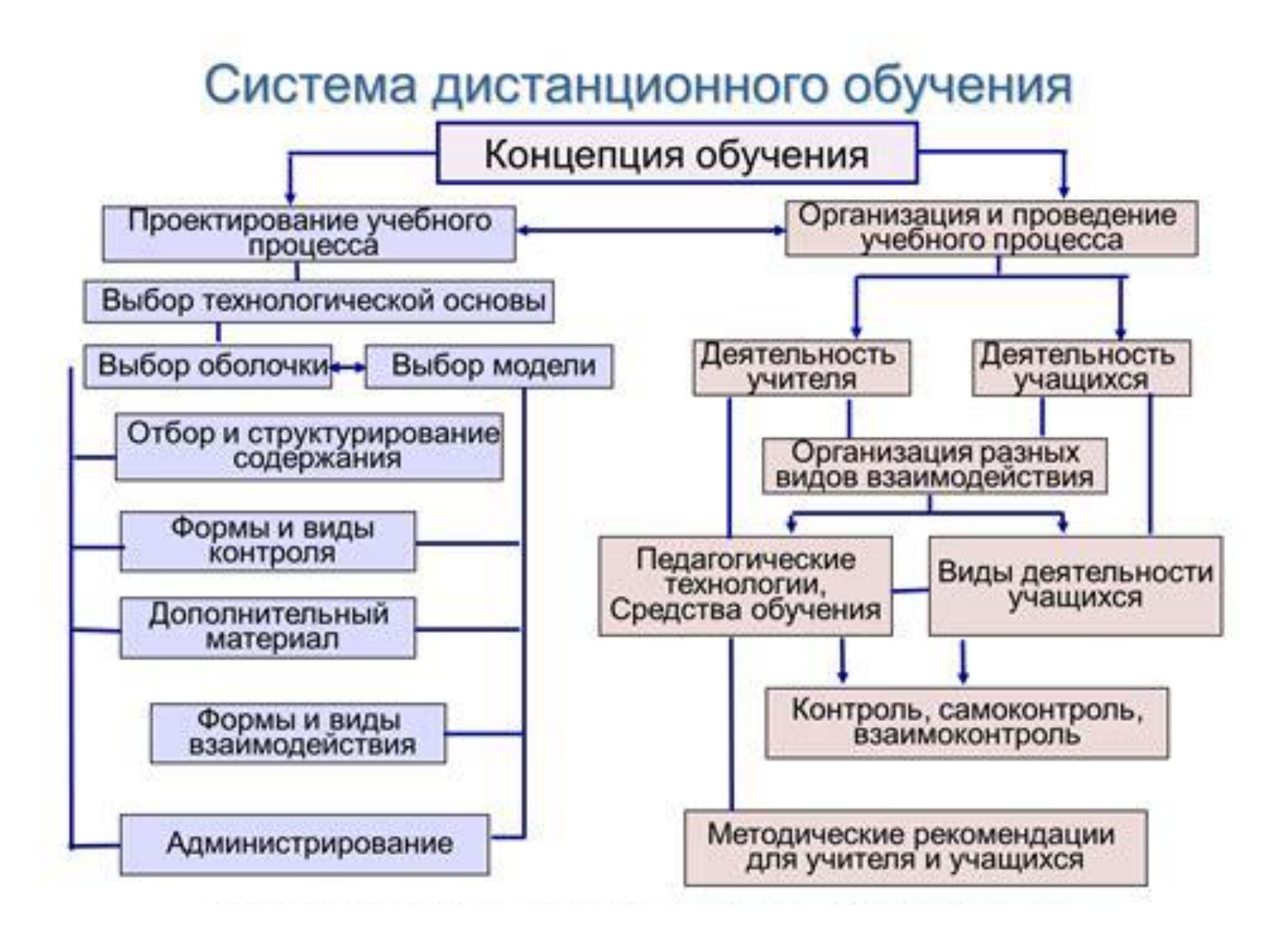

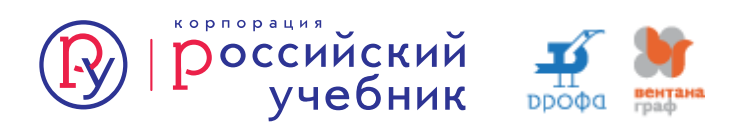

Разбить учебный материал занятия на отдельные элементы:

#### Порция информации – Вопрос – Ответы – Обратная связь

Только после этого можно наполнять содержимым обучающую программу.

Важно! удерживать материал в границах учебной задачи. Для этого нужно четко выделить узловые вопросы и не отвлекаться от задуманного сценария занятия.

Повторение материала должно быть вариативным, в противном случае мотивация учения снижается.

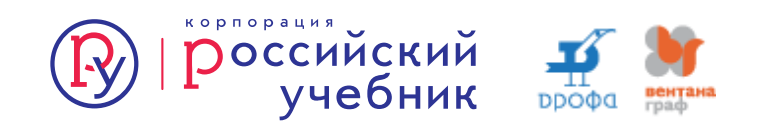

| 1.<br>2.<br>3. | Проверить<br>Зайдите по ссылке: <u>www.</u><br>В правом верхнем углу нажмите на<br>кнопку «Управление курсами».<br>Выберите категорию и создайте новый<br>курс. | Эпредмет         Краткое название курса       Предмет         Категория курса       Предмет         Категория курса       Спецпроекты •         Видимость курса       Скрыть •         Дата начала курса       26 •       Март •       2020 •       00 •       Ф         Дата окончания курса       26 •       Март •       2021 •       00 •       Ф       Ф         Идентификационный       ()       ()       ()       ()       ()       ()       ()       ()         • Описание       ()       ()       ()       ()       ()       ()       ()       ()         • Описание       ()       ()       ()       ()       ()       ()       ()       ()         • Описание       ()       ()       ()       ()       ()       ()       ()       ()         • Описание       ()       ()       ()       ()       ()       ()       ()       ()         • Описание       ()       ()       ()       ()       ()       ()       ()       ()       ()       ()       ()       ()       ()       ()       ()       ()       ()       ()       ()       ()       ( | Развернуть всё |
|----------------|----------------------------------------------------------------------------------------------------|----------------------------------------------------------------------------------------------------|----------------|
| 4.             | Заполните необходимые поля и настройте нужные Вам параметры отображения курса в системе.                                                                        |                                                                                                    |                |
| 5.             | Пока курс не закончен, поставьте<br>параметр «Видимость курса» –<br>«Скрыть».                                                                                   |                                                                                                    |                |

На первом этапе Вы можете пропустить настройки внешнего вида или загрузку методической части, это можно будет сделать позже. Для этого напротив названия курса нужно нажать на «колесико» – меню действий и выбрать в меню «Режим редактирования».

| ŝ                        | Редактировать настройки           |  |  |  |  |
|--------------------------|-----------------------------------|--|--|--|--|
| 6                        | <sup>9</sup> Режим редактирования |  |  |  |  |
| -{ô                      | Завершение курса                  |  |  |  |  |
|                          | Фильтры                           |  |  |  |  |
| Настройка журнала оценок |                                   |  |  |  |  |
| Резервное копирование    |                                   |  |  |  |  |
| Ť                        | ) Восстановить                    |  |  |  |  |
| Ť                        | ) Импорт                          |  |  |  |  |
| 4                        | • Очистка                         |  |  |  |  |
| ŝ                        | Опубликованы как инструменты LTI  |  |  |  |  |
|                          | ~                                 |  |  |  |  |
|                          | <u></u> {\$} →                    |  |  |  |  |
|                          |                                   |  |  |  |  |
|                          |                                   |  |  |  |  |
|                          |                                   |  |  |  |  |
|                          | Редактировать 👻                   |  |  |  |  |
|                          |                                   |  |  |  |  |

- Введите название курса (раздела или дисциплины).

 Создайте формат и структуру курса.
 Это можно сделать при создании курса.
 Выберите количество разделов или тем.

- Сохраните курс. «Сохранить и вернуться» позволит выйти в управление курсами.
- Нажмите кнопку «Сохранить и показать» и приступите к настойке структуры курса и его содержания.

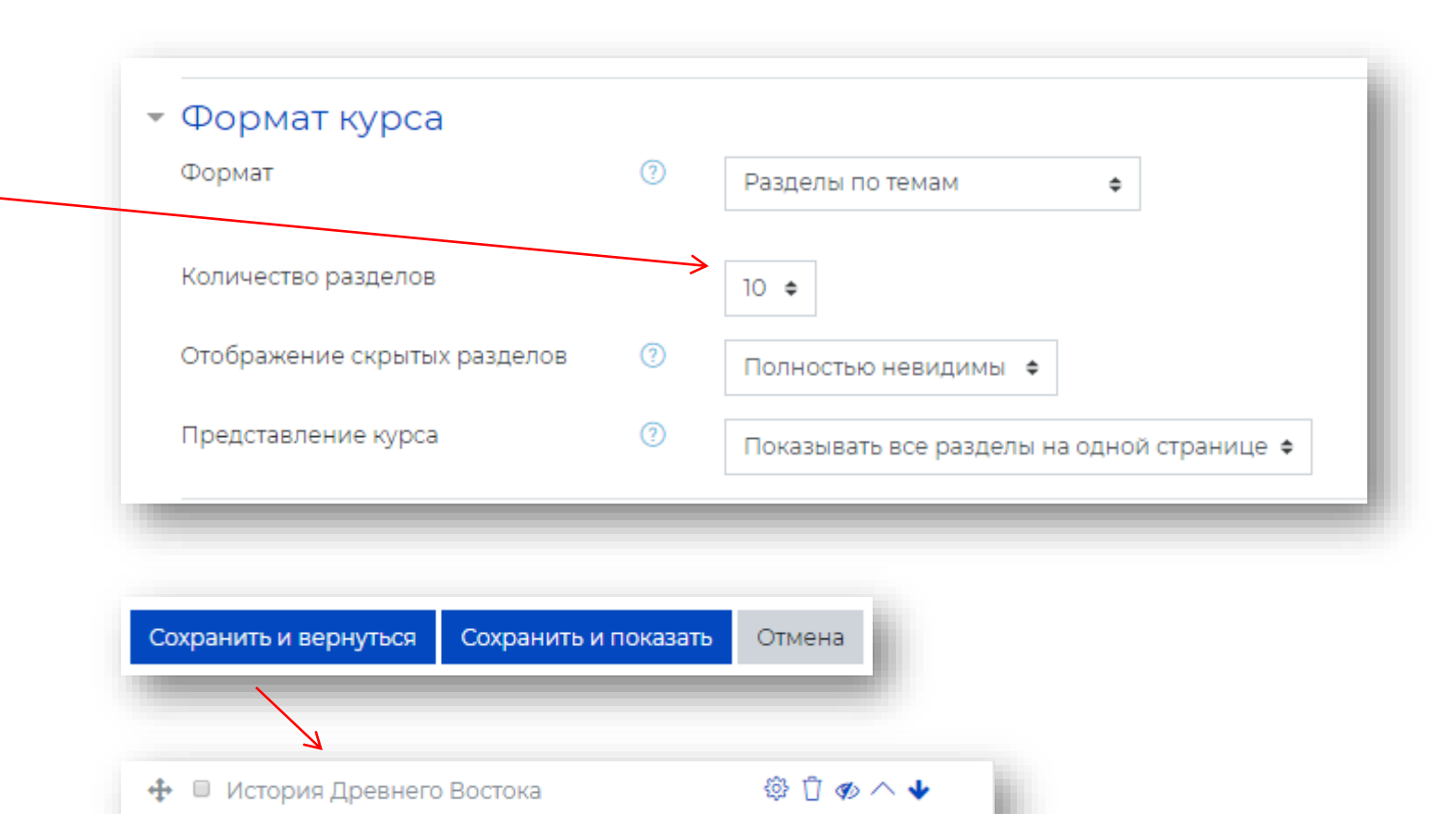

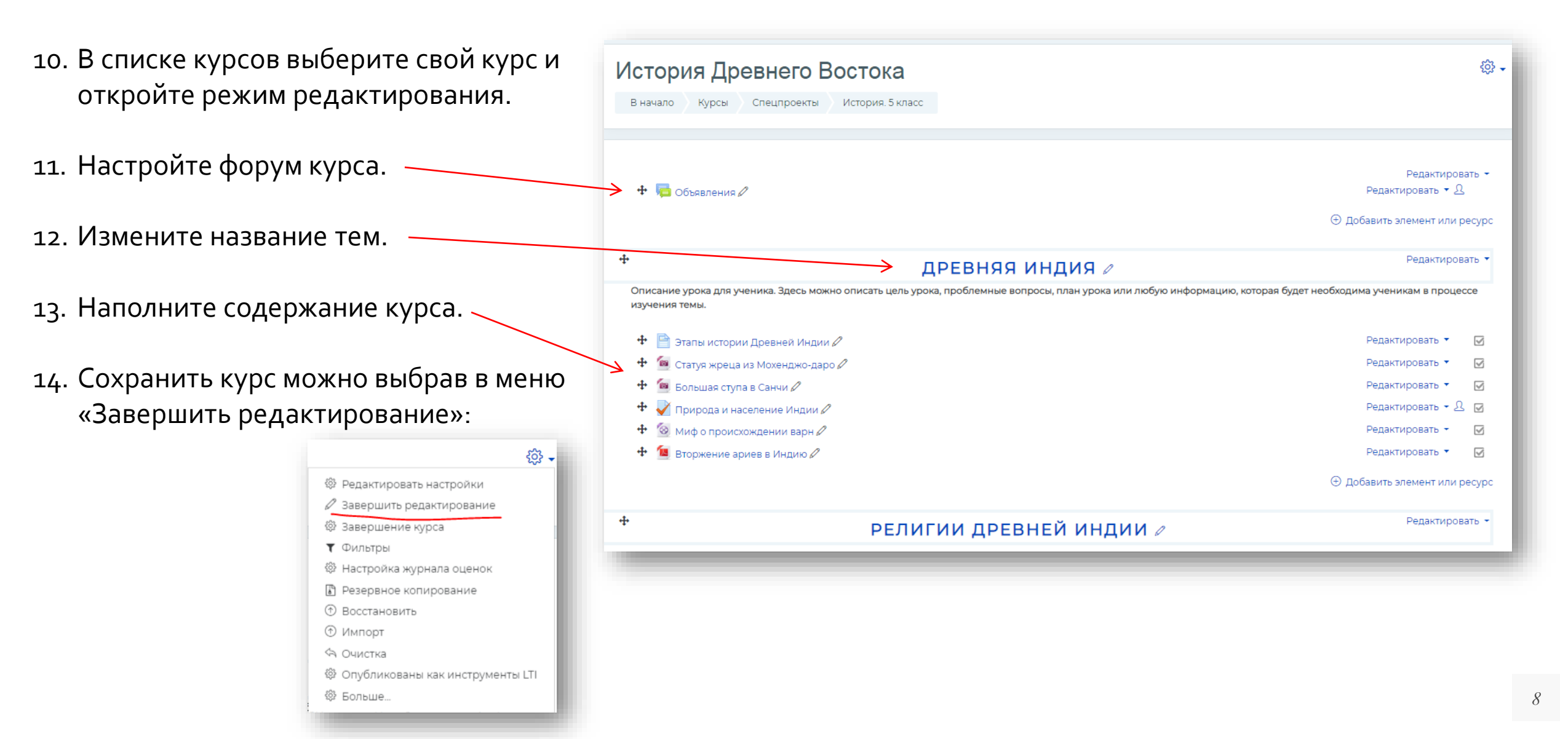

## Наполнение курса материалами

- Зайдите в режим редактирования курса.
- Нажмите «Редактировать» справа от названия темы и в меню выберите «Редактировать тему».

 Добавьте описание темы. Здесь можно описать цель урока, проблемные вопросы, план урока или любую информацию, которая будет необходима ученикам в процессе изучения темы. Сохраните.

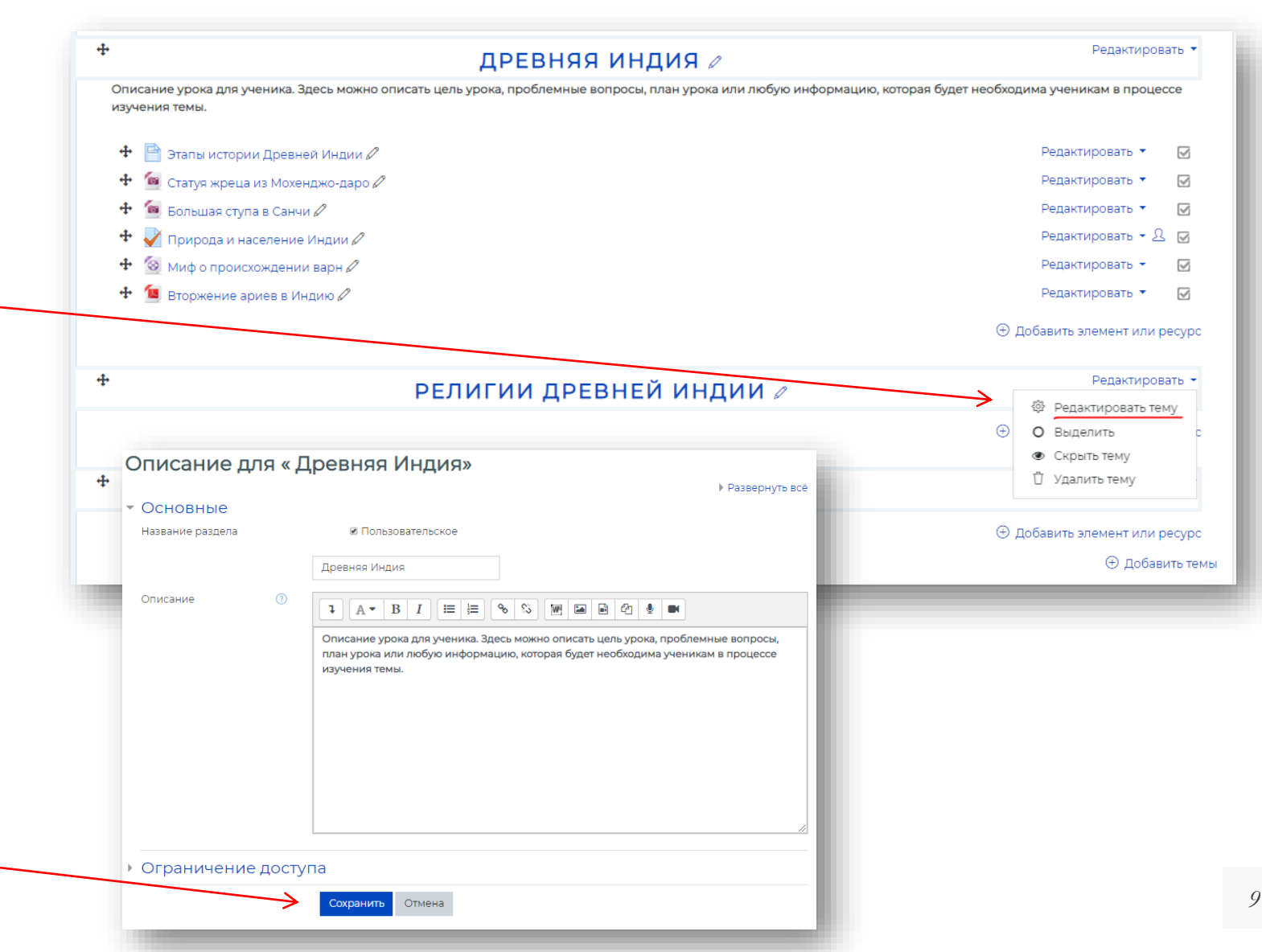

## Наполнение курса материалами

 Для добавления элементов или ресурсов изучения нажмите «Добавить элемент или ресурс».

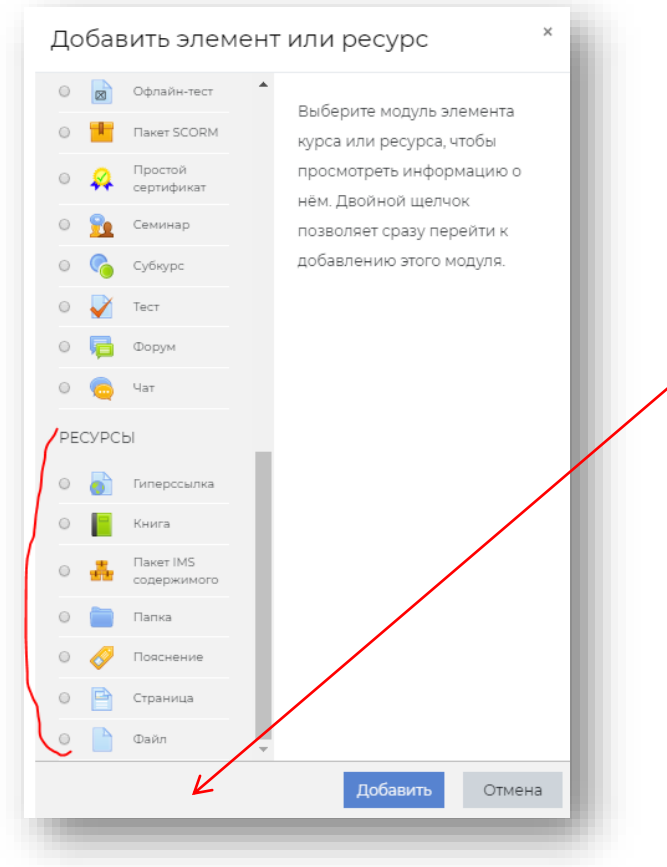

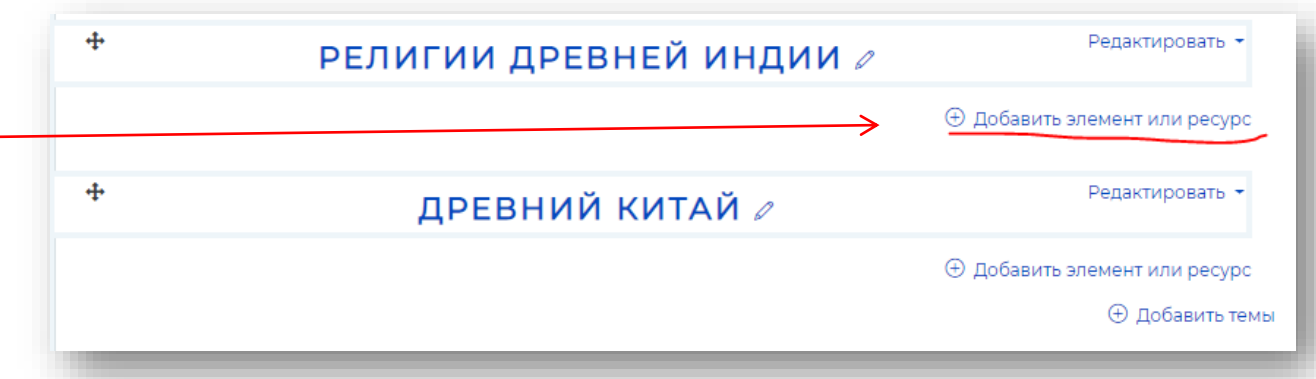

5. В новом окне выберите тип ресурса, например, файл. Нажмите «Добавить».

## Наполнение курса материалами

|       |                                                                     |                                                                                 |                                                                                                    |                              | 🗈 Добавить Файл                                                                            | а в Древняя Индия®                                                                                           |                          |
|-------|---------------------------------------------------------------------|---------------------------------------------------------------------------------|----------------------------------------------------------------------------------------------------|------------------------------|--------------------------------------------------------------------------------------------|----------------------------------------------------------------------------------------------------|--------------------------|
| 6.    | Введите название эле<br>должно совпадать с н<br>смысловое значение) | емента (оно н<br>названием фа                                                   | не обязательно<br>айла, но должно иметь                                                                                                    |                              | • Общее<br>Название<br>Описание                                                            |                                                                                                    | Развернуть всё           |
| 7.    | Заполните описание,                                                 | если необхо                                                                     | димо.                                                                                                    |                              | Выберите файлы                                                                             | <ul> <li>Отображать описание / вступление на странице курса ⑦</li> <li>Максимальный размер для но</li> </ul> | /<br>вых файлов: 20Мбайт |
| 8.    | Загрузите файл весом                                                | и до 20 мБ.                                                                     |                                                                                                    |                              |                                                                                            | • Файлы                                                                                                    |                          |
| 9.    | Сохраните.                                                          | <ul> <li>Добавить Файл</li> <li>Общее<br/>название</li> <li>Описание</li> </ul> | В Древняя Индия®<br>Название должно иметь смысловое значение<br>1 А • В I Е В % % М В С                                                                                                    | Развернуть всё               | <ul> <li>Внешний вид</li> <li>Общие настройки</li> <li>Ограничение дост</li> </ul>         | Для загрузки файлов перетащите их сюда.<br>модуля<br>упа                                                     |                          |
| Пазва |                                                                     | Выберите файлы                                                                  | Описание файла может быть текстовым или мультимедийным.<br>• Отображать описание / вступление на странице курса ③<br>Максимальный размер для нов<br>• Файлы<br>• Файлы<br>• Файлы<br>• Файлонить | ых файлов: 20Мбайт<br>₩ := ● | <ul> <li>Выполнение элеме</li> <li>Теги</li> <li>Обязательные для заполнения по</li> </ul> | ента курса<br>Сохранить и вернуться к курсу Сохранить и показать Отмена<br>оля в этой форме помечены ().     | _                        |
|       |                                                                     | -                                                                               |                                                                                                    | _                            |                                                                                            |                                                                                                    | 11                       |

 Для добавления элементов или ресурсов изучения нажмите «Добавить элемент или ресурс».

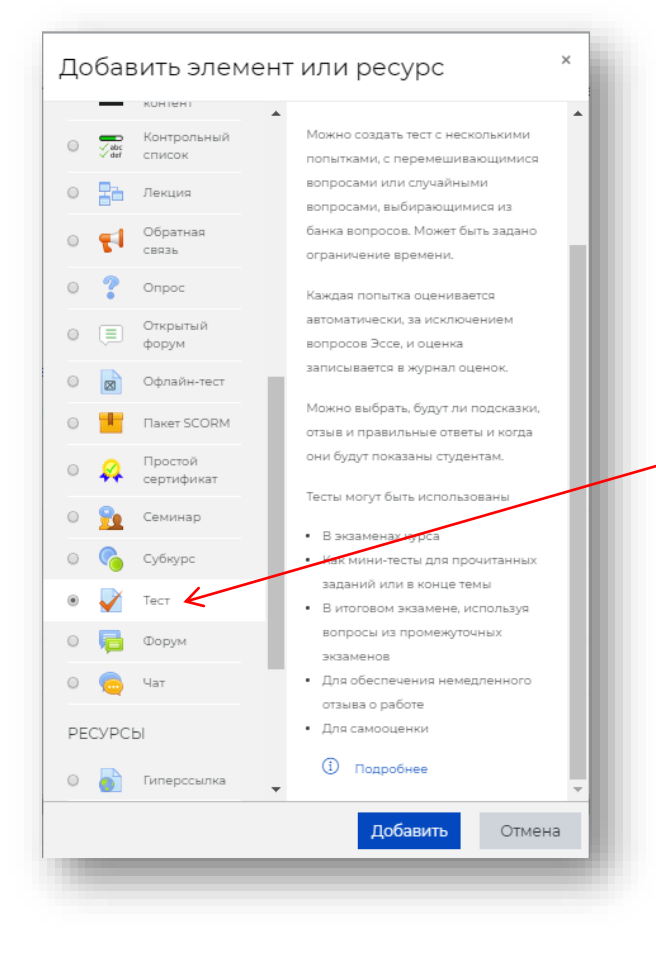

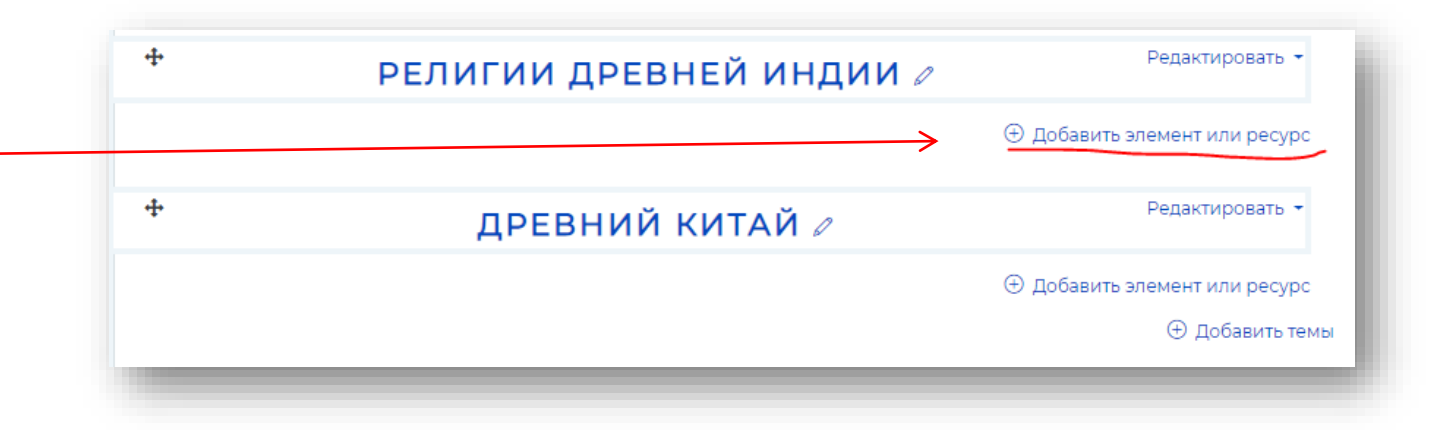

2. В окне выберите «Тест». Нажмите «Добавить».

Модуль «Тест» позволяет учителю проектировать и создавать викторины, состоящие из большого количества типов Вопросов, включая множественный выбор, истина-ложь, короткий ответ и перетаскивание изображений и текста. Эти вопросы хранятся в банке вопросов и могут быть повторно использованы в различных тестах.

- 3. Заполните поле «Название».
- 4. Остальные настройки можно будет добавить позже в режиме «редактирования».
- 5. Сохраните Тест.

|                                                                               | ног история, экласс древняя индия доовкить тест в древняя индия                                      |                                                                                                    |  |  |  |  |
|-------------------------------------------------------------------------------|----------------------------------------------------------------------------------------------------|----------------------------------------------------------------------------------------------------|--|--|--|--|
| Добавить Тест в Д                                                             | ревняя Индия⊚                                                                                        |                                                                                                    |  |  |  |  |
| Общее                                                                         |                                                                                                    | ▶ Развернут                                                                                                    |  |  |  |  |
| Название                                                                      | О Веды                                                                                               |                                                                                                    |  |  |  |  |
| Вступление                                                                    |                                                                                                    |                                                                                                    |  |  |  |  |
|                                                                               |                                                                                                    |                                                                                                    |  |  |  |  |
|                                                                               |                                                                                                    |                                                                                                    |  |  |  |  |
|                                                                               |                                                                                                    |                                                                                                    |  |  |  |  |
|                                                                               |                                                                                                    |                                                                                                    |  |  |  |  |
|                                                                               |                                                                                                    |                                                                                                    |  |  |  |  |
|                                                                               |                                                                                                    |                                                                                                    |  |  |  |  |
|                                                                               |                                                                                                    |                                                                                                    |  |  |  |  |
|                                                                               | Отображать описание / вступление на странице курса ()                                                |                                                                                                    |  |  |  |  |
| Синхронизация                                                                 |                                                                                                    |                                                                                                    |  |  |  |  |
| Оценка                                                                        |                                                                                                    |                                                                                                    |  |  |  |  |
| Расположение                                                                  |                                                                                                    |                                                                                                    |  |  |  |  |
|                                                                               | Описание урока для ученика. Здесь можно описать цель урока, проблемные вопросы                       | , план урока или любую информацию,                                                                                                    |  |  |  |  |
| Свойства вопроса                                                              |                                                                                                    |                                                                                                    |  |  |  |  |
| Свойства вопроса                                                              | которая оудет необходима ученикам в процессе изучения темы.                                          |                                                                                                    |  |  |  |  |
| Свойства вопроса<br>Настройки просмотра                                       | которая оудет необходима ученикам в процессе изучения темы.                                          | Редактировать 🔻 🔽                                                                                                    |  |  |  |  |
| Свойства вопроса<br>Настройки просмотра<br>Внешний вид                        | которая оудет необходима ученикам в процессе изучения темы.                                          | Редактировать 🔻 🗹<br>Редактировать 👻 🗹                                                                                                    |  |  |  |  |
| Свойства вопроса<br>Настройки просмотра<br>Внешний вид<br>Пополнитовсько огра | которая оудет необходима ученикам в процессе изучения темы.                                          | Редактировать • 🔽<br>Редактировать • 🗹<br>Редактировать • 🗹                                                                                                    |  |  |  |  |
| Свойства вопроса<br>Настройки просмотра<br>Внешний вид<br>Пополнитольнью огра | которая судет необходима ученикам в процессе изучения темы.                                          | Редактировать • 🕢<br>Редактировать • 🕢<br>Редактировать • 🕢<br>Редактировать • 🗘 🕢                                                                                                    |  |  |  |  |
| Свойства вопроса<br>Настройки просмотра<br>Внешний вид<br>Пополнитольнью огро | которая судет необходима ученикам в процессе изучения темы.                                          | Редактировать • <table-cell><br/>Редактировать • <table-cell><br/>Редактировать • 🖓<br/>Редактировать • பி 🖓<br/>Редактировать • ਪ</table-cell></table-cell>                                                                                                    |  |  |  |  |
| Свойства вопроса<br>Настройки просмотра<br>Внешний вид<br>Пополнитольнью огра | которая судет необходима ученикам в процессе изучения темы.<br>•  •  •  •  •  •  •  •  •  •  •  •  • | Редактировать • <table-cell><br/>Редактировать • 🖓<br/>Редактировать • <math>\pounds</math><br/>Редактировать • <math>\pounds</math><br/>Редактировать • <math>\pounds</math><br/>Редактировать • <math>\oint</math><br/>Редактировать • <math>\oiint</math></table-cell>                                                                                                    |  |  |  |  |
| Свойства вопроса<br>Настройки просмотра<br>Внешний вид<br>Пополнитольнью осро | которая судет необходима ученикам в процессе изучения темы.<br>•  •  •  •  •  •  •  •  •  •  •  •  • | Редактировать •<br>Редактировать •<br>•<br>•<br>•<br>•<br>•<br>•<br>•<br>•<br>• |  |  |  |  |

- Перейдите в режим редактирования теста.
   Для этого в режиме редактирования нажмите кнопку «Сохранить и показать».
- 7. Нажмите кнопку «Редактировать тест». -
- 8. Выберите «Добавить».

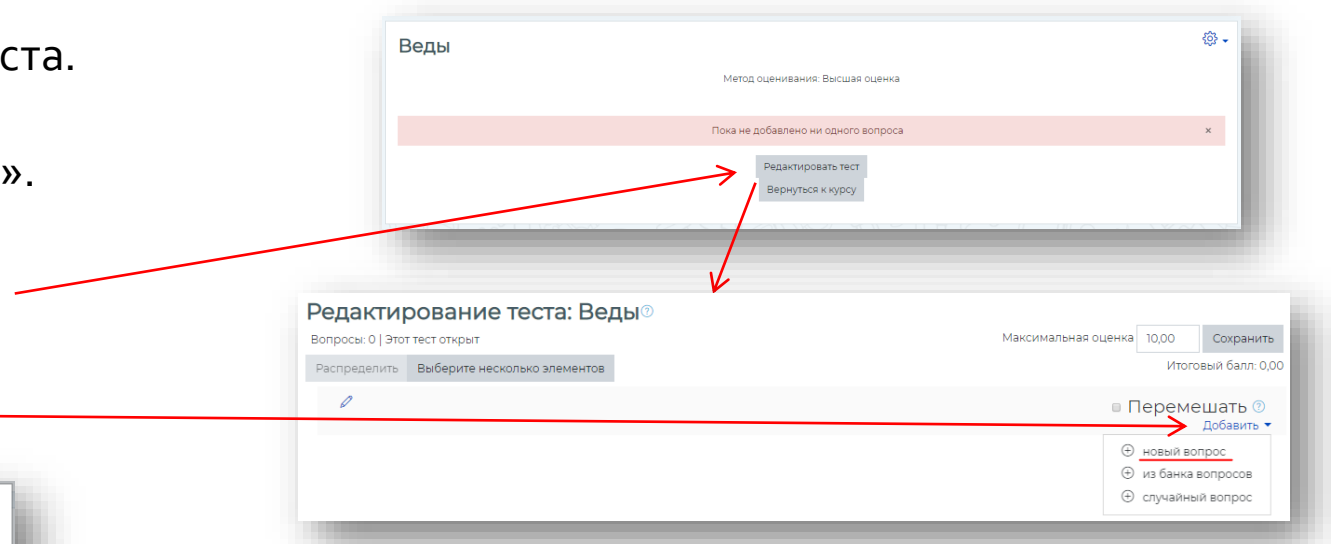

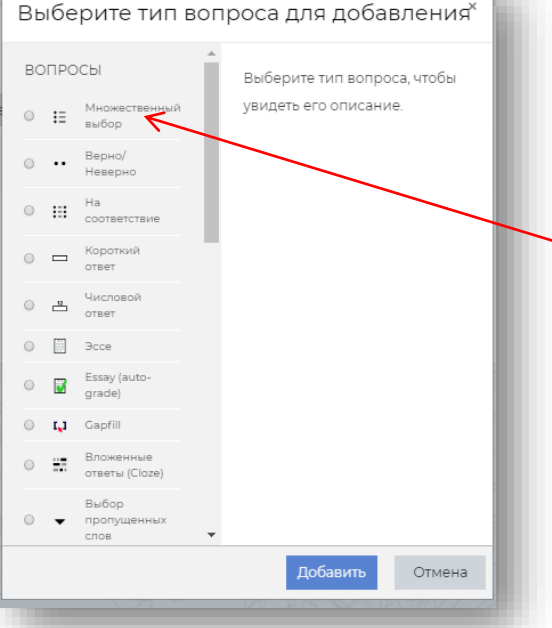

- 9. В списке выберите «новый вопрос» или «из банка вопросов», если он был уже созан ранее.
- 10. Выберите тип теста, например, «Множественный выбор»
- 11. Нажмите кнопку «Добавить».

| 12. Запишите на            | звание вопроса.                                                                                                    | До                             | Добавление вопроса «В закрытой форме (множественный выбор)» |                                                          |                                                                   |  |
|----------------------------|----------------------------------------------------------------------------------------------------|--------------------------------|-------------------------------------------------------------|----------------------------------------------------------|-------------------------------------------------------------------|--|
| 13. Введите текс           | ст вопроса.                                                                                                    | ▼ O<br>Kat<br>Ha               | бщее<br>тегория<br>звание вопроса                           | По умолчанию для История. 5<br>Священные книги индуистов | ▶ Развернуть всё<br>5 класс ◆                                     |  |
| Вариант ответа 1<br>Оценка | 1       A ▼ B       I       I I       II       III       III       III       IIII       IIIIIIIIIIIIIIIIIIIIIIIIIIIIIIIIIIII                                                                                                    |                                |                                                             | ▶ А • В І і≡ і≡ Священные книги индуистов                | Е <u>% SS</u> <b>W A A A A A</b>                                  |  |
| Отзыв<br>Вариант ответа 2  |                                                                                                    |                                |                                                             |                                                          |                                                                   |  |
| Оценка<br>Отзыв            | были написаны еще до вторжения <u>ариев</u> в Индию.<br>Пусто о                                                                                                    | 5a/                            | лл по умолчанию 🕕                                           | 1                                                        |                                                                   |  |
| Вариант ответа 3           | 1 А ▼ В I Ⅲ ■ ♥ № ■ ■ № ₽ ■ почитаются не только индуистами, но и буддистами.                                                                                                    |                                |                                                             |                                                          |                                                                   |  |
| Отзыв                      |                                                                                                    | 14. Введите в<br>15. Не забудь | в поля отве <sup>.</sup><br>те настрои                      | ты.<br>ть парамет                                        | p:                                                                |  |
| Вариант ответа 4<br>Оценка | І         А ▼ В І Е Е          В         В |                                | Один или нес                                                | колько ответов?                                          | Допускается несколько ответов \$<br>✓ Случайный порядок ответов ⑦ |  |
|                            |                                                                                                    |                                |                                                             |                                                          |                                                                   |  |

- 16. Аналогично добавьте остальные вопросы к тесту.
- 17. После сохранения можно перейти к просмотру.

| 1стори                                                                  | ія Древнего Востока                                                                                                    |     |
|-------------------------------------------------------------------------|----------------------------------------------------------------------------------------------------|-----|
| В начало                                                                | Курсы Спецпроекты История. 5 класс Древняя Индия Веды Просмотр                                                                                              |     |
|                                                                         |                                                                                                    |     |
| Вопрос 2<br>Пока нет<br>ответа                                          | Дважды рожденными в Индии назывались                                                                                                    |     |
| Балл: 1,00<br>ГОтметить<br>вопрос<br>Вопрос<br>Редактироват<br>ь вопрос | Выберите один ответ:<br><ul> <li>брахманы</li> <li>брахманы и кшатрии</li> <li>все варны кроме неприкасаемых</li> <li>брахманы, кшатрии и вайшьи</li> </ul> |     |
| Предыдущая                                                              | страница Закончить попы                                                                                                    | тку |